# ダイアログでラジオボタンを使用する

検証したバージョン: InstallShield 2010 Premier Edition

## 概要

より高度なインストール要件を実現するために、エンドユーザに表示されるユーザーインタフェースのカスタマイズを 行うことがあると思います。

Windows Installer で利用できる標準のコントロールの中には、RadioButton と RadioButtonGroup コントロールが あります。これらのコントロールを使用すると、エンドユーザに選択オプションを提供して、ユーザの選択に基づき処 理を実行することが可能になります。

この記事では、RadioButton と RadioButtonGroup コントロールの配置と動作、Windows Installer でこれらのコント ロールを使用する方法について紹介します。

#### RadioButtonGroup コントロールの動作

RadioButton コントロールを使用するには、最初に RadioButton を取り扱うためのグループを作成する必要があり ます。どのラジオボタンオプションが選択されたかを Windows Installer プロパティの値として設定するために、まず 初めに、RadioButtonGroup コントロールをダイアログに作成しなくてはなりません。

# | 🕨 🗹 🖮 🖬 🖬 A 🖽 O | 🌄 🖤 🏦 — 🚱 🔃 🚥 🔡 🖬 🗋 🖼 🗃 🗃 ன 🗔 😨 🖕

ツールバーボタンを使用して、RadioButtonGroup をダイアログに追加すると、InstallShield は RadioButtonGroup を表すプロパティ名を入力するプロンプトを表示します。

| 🔂 [ProductName] – InstallShield Wizard                                                                                                    | ×        |
|----------------------------------------------------------------------------------------------------|----------|
| プログラムを <b>遊逐する準備が増強が</b> びきました<br>ウィザードは、インストールを開始する準備ができました。                                                                                           | E        |
| 「インストール」をクリックして、インストールを開始してください。                                                                                                    |          |
| コントロール プロパティ                                                                                                    | キャンセル」をク |
| このコントロールにリンクするプロパティの名前を入力してください。パブリック プ<br>ロパティの名前は、すべて大文字で入力することをお勧めします。ユーザーま<br>たはシステム管理者は、コマンドラインでプロパティを設定して、パブリック プロ<br>パティを変更することができます。<br>プロパティ名: |          |
| RADIO                                                                                                    |          |
| OK キャンセル                                                                                                    |          |
| unscalionielu                                                                                                    | キャンセル    |

プロパティ名を入力して、OKボタンをクリックすると、以下のような RadioButtonGroup コントロールが作成されます。

※RadioButtonGroup のプロパティの値を実行シーケンスでも使用できるようにしたい場合、パブリックプロパティ (すべて大文字の名前)として、プロパティを作成してください。

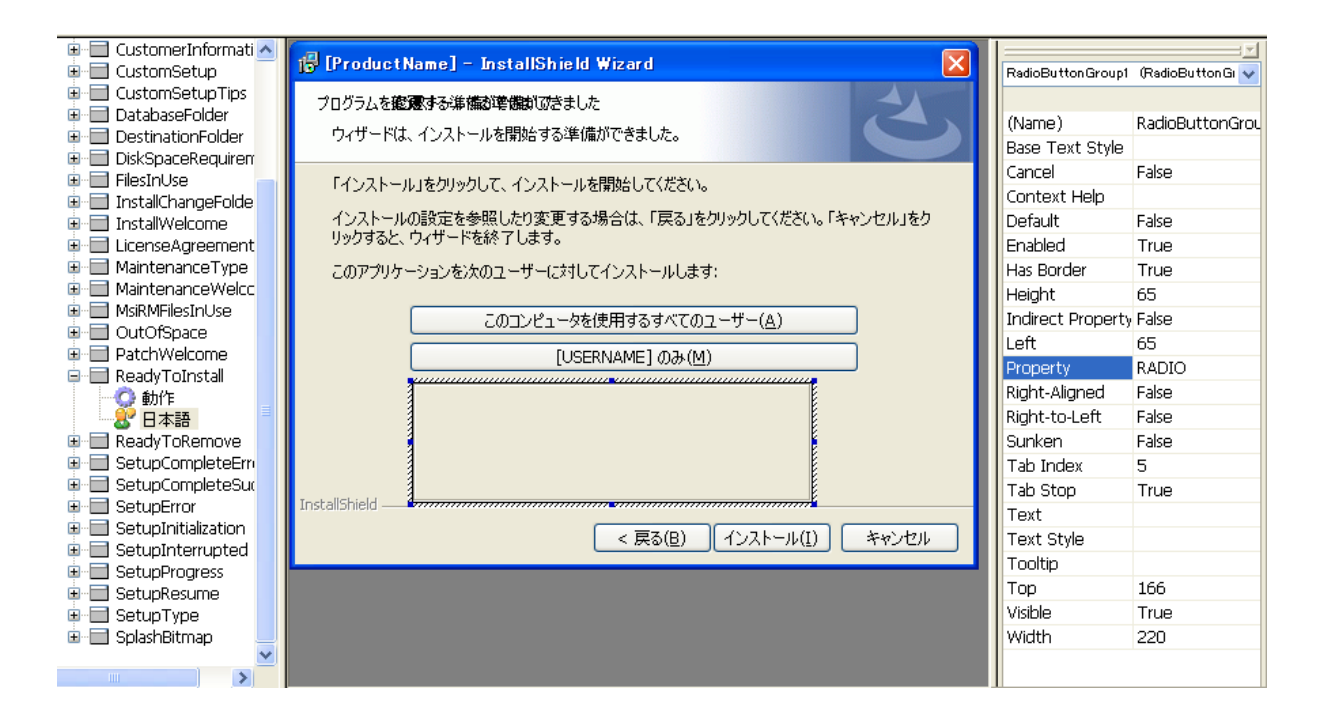

このRadioButtonGroup コントロールは、RadioButton コントロールのプレースホルダとして使用されます。エンドユ ーザが選択したオプションに基づいて、RadioButton コントロールは適切な値をプロパティ(RadioButtonGroup のプ ロパティ RADIO)に設定します。

NOTE

- ◆RadioButton コントロールを使用する場合、最初に RadioButtonGroup をダイアログに配置する必要があります。 RadioButtonGroup は自動的に作成されることはありません。
- ◆RadioButtonGroup を削除するとき、その中の RadioButton コントロールもすべて削除されます。
- ◆Windows Installer は1つのコントロールとして、グループ全体を扱います。そのため、RadioButton コントロールを 個別に有効にしたり、無効にしたりすることはできません。
- ◆ダイアログのユーザーインタフェースを操作するとき、上図のプロパティリスト上部にあるプルダウンリストから RadioButtonGroup を選択することもできます。

RadioButtonGroup コントロールを作成した後は、RadioButtonGroup コントロールの中にRadioButtonコントロール を配置します。

### RadioButton コントロールの動作

通常の Windows スタイルの RadioButton コントロールとWindows Installer で取り扱う RadioButton コントロール では考え方に違いがあります。

Windows では、RadioButton コントロールはそれぞれが独立して動作しますが、Windows Installer の RadioButton コントロール は独立したコントロールとはみなされず、RadioButtonGroup を使用することで常にグループの一部と して扱われます。エンドユーザが選択した RadioButton に基づき RadioButtonGroup の Property プロパティの 値を変えることで、RadioButtonGroup が1つのコントロールとして動作します。

RadioButton コントロールをダイアログに追加するには、ツールバーから RadioButton コントロールボタンを選択して、作成済みの RadioButtonGroup 内にコントロールを作成します。

| 🕨 💌 🖬 🗛 🎟 💽 🔛 👛 — 🐾 🄃 🚥 🔛 🖼 📑 🗃 📼 🖾 😨 🖕

Text プロパティには、ラジオ ボタンのラベルに使用するテキストを入力します。また、Value プロパティにはこのラジオボタンが選択されたときに、RadioButtonGroup のプロパティに設定される値(今回は YES)を入力します。

| 🕞 [ProductName] - InstallShield Wizard 🛛 🔀       | RadioButton1 (Rad | ioButton) 🗸         |  |
|--------------------------------------------------|-------------------|---------------------|--|
| プログラムを変更する準備が準備ができました                            |                   |                     |  |
| ウノザードは「インストールを閉始する準備ができました」                      | (Name)            | RadioButton1        |  |
| 54.5 Trac 1571 7/ 21#3/2 9 0 + 0 #0/ C 26 0/28   | Base Text Style   | <default></default> |  |
| 「オンフトニル」たりは5万日 アーオンフトニル大明56日 アイガギハ               | Cancel            | False               |  |
| 1177F-1016999990CC1777F-1081#18=0C172CC16        | Context Help      |                     |  |
| インストールの設定を参照したり変更する場合は、「戻る」をクリックしてください。「キャンセル」をク | Height            | 16                  |  |
| リックすると、ワイサードを終了します。                              | Left              | 73                  |  |
| このアプリケーションを次のユーザーに対してインストールします:                  | Order             | 1                   |  |
|                                                  | Text              | はい                  |  |
| このコンピュータを使用するすべてのユーザー( <u>A</u> )                | Text Style        | <default></default> |  |
|                                                  | Tooltip           |                     |  |
|                                                  | Тор               | 172                 |  |
|                                                  | Value             | YES                 |  |
|                                                  | Width             | 115                 |  |
|                                                  |                   |                     |  |
|                                                  |                   |                     |  |
|                                                  |                   |                     |  |
| Installbhield                                    |                   |                     |  |
| < 戻る(B) インストール(I) キャンセル                          |                   |                     |  |

同様に、あと2つ RadioButton コントロールを追加し、それぞれのプロパティを以下のように設定します。

Text プロパティ: いいえ Text プロパティ: 多分 Value プロパティ: NO Value プロパティ: MAYBE

| 🕼 [ProductName] – InstallShield Wizard           | RadioButtonGroup1 | (RadioButtonGi 👽 |
|--------------------------------------------------|-------------------|------------------|
| プログラムを変要する進端が逆機能であました                            |                   |                  |
|                                                  | (Name)            | RadioButtonGrou  |
| ワイサニトは、インストニルと1度以自身の学行用からさよした。                   | Base Text Style   |                  |
| 「インフトニル」たわいかけて「インフトニル大明かけてください」                  | Cancel            | False            |
| 「インストニル」センリックして、インストニルを実施していたでいる                 | Context Help      |                  |
| インストールの設定を参照したり変更する場合は、「戻る」をクリックしてください。「キャンセル」をク | Default           | False            |
| リックすると、ワイサートを終了します。                              | Enabled           | True             |
| このアプリケーションを次のユーザーに対してインストールします:                  | Has Border        | True             |
|                                                  | Height            | 65               |
| このコンピュータを使用するすべてのユーザー( <u>A</u> )                | Indirect Property | False            |
| ГUSERNAME1 ФЖ (M)                                | Left              | 67               |
|                                                  | Property          | RADIO            |
|                                                  | Right-Aligned     | False            |
|                                                  | Right-to-Left     | False            |
| ○ いいえ                                            | Sunken            | False            |
| 0.冬八                                             | Tab Index         | 5                |
| InstallShield                                    | Tab Stop          | True             |
|                                                  | Text              |                  |
| < 戻る(B) インストール(I) キャンセル                          | Text Style        |                  |
|                                                  | Tooltip           |                  |
|                                                  | Тор               | 166              |
|                                                  | Visible           | True             |
|                                                  | Width             | 220              |

エンドユーザが「はい」「いいえ」「多分」のいずれかを選択すると、RadioButtonGroup のRADIO プロパティに RadioButton コントロールの Value (YES、NO、MAYBE)の値が設定されます。

デフォルトでいずれかの RadioButton が選択された状態にしたい場合には、[動作とロジック]-[プロパティマネー ジャ]で、RadioButtonGroup の Property プロパティ(RADIO)のエントリを作成し、初期値を設定する必要がありま す。

以下のように設定を行うと、RadioButtonコントロールの「はい」が選択された状態でダイアログが表示されます。

名前: RADIO

值:YES

| 🖃 🛅 動作とロジック 🗾 🔤   | □ 新規作成 -   × 2 回 回 □   フィルタする文字列を入力しま。<br>フィールドごとにグループ分けするときは、ここにフィールド名をドラッグします。 |                                             |      |
|-------------------|----------------------------------------------------------------------------------|---------------------------------------------|------|
|                   |                                                                                  |                                             |      |
| 🔎 システム検索          | 名前 🔺                                                                             | 値                                           | コメント |
|                   | ProgressType2                                                                    | installed                                   |      |
| □ □ ユーサー インターフェイス | ProgressType3                                                                    | installs                                    |      |
|                   | RADIO                                                                            | YES                                         |      |
|                   | RebootYesNo                                                                      | Yes                                         |      |
| <u> </u>          | ReinstallModeText                                                                | omus                                        |      |
|                   | RestartManagerOption                                                             | CloseRestart                                |      |
|                   | SecureCustomProperties                                                           | ISFOUNDNEWERPRODUCTVERSION;USERNAME;COMPANY |      |
|                   | SetupType                                                                        | Typical                                     |      |

## ラジオボタンの選択状態により、ダイアログの動作を変更する

ラジオボタンの選択状態により、ダイアログの動作やインストールの動作を変更したい場合があります。

たとえば、RadioButton コントロールで[はい]が選択されたときのみ、ReadyToInstall ダイアログの[インストール]ボ タンを有効するような処理を行うことが可能です。インストールボタンの有効/無効の切り替えは、ダイアログの Condition タブで RadioButtonGroup のプロパティを使用して設定することができます。

- 1. [ダイアログ]ビューで、ReadyToInstall ダイアログの[動作]ノードを選択します
- 2. 動作エディタ右下の[Conditions]タブを選択します
- 3. コントロールリストから、InstallNow ([インストール]ボタン)を選択します
- 4. アクションを Disable として、条件に RADIO<>"YES" と入力します。

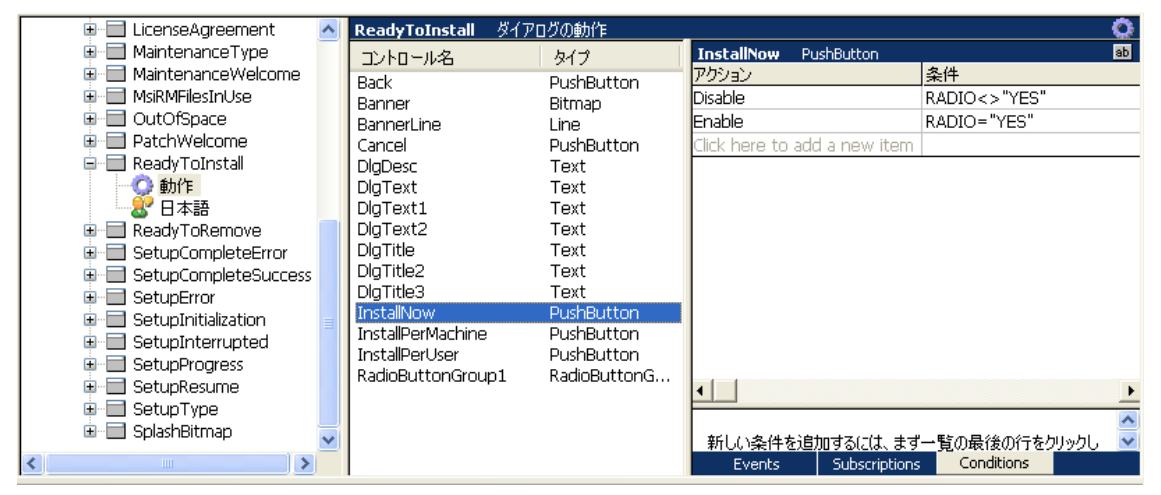

また、アクションを Enable として、条件に RADIO="YES" と入力します。

実行時に「はい」ボタンが選択されていると、「インストール」ボタンが有効になります。また、「いいえ」や「多分」が選択されているときには、「インストール」ボタンが無効になります。

| 🙀 My Project Name-14 - InstallShield Wizard 🛛 🔀                                                             | 🖟 My Project Name-14 - InstallShield Wizard 🛛 🔀                                                             |
|----------------------------------------------------------------------------------------------------|----------------------------------------------------------------------------------------------------|
| プログラムをインストールする準備ができました<br>ウィザードは、インストールを開始する準備ができました。                                                       | プログラムをインストールする準備ができました<br>ウィザードは、インストールを開始する準備ができました。                                                       |
| 「インストール」をクリックして、インストールを開始してください。<br>インストールの設定を参照したり変更する場合は、「戻る」をクリックしてください。「キャンセル」をク<br>リックすると、ウィザードを終了します。 | 「インストール」をクリックして、インストールを開始してください。<br>インストールの設定を参照したり変更する場合は、「戻る」をクリックしてください。「キャンセル」をク<br>リックすると、ウィザードを終了します。 |
| ●はい<br>●しいえ<br>●多分                                                                                          | ○はい<br>②【Vえ<br>」<br>「InstallShield                                                                          |
| < 戻る(B) インストール(I) キャンセル                                                                                     | < 戻る(B) インストール(I) キャンセル                                                                                     |